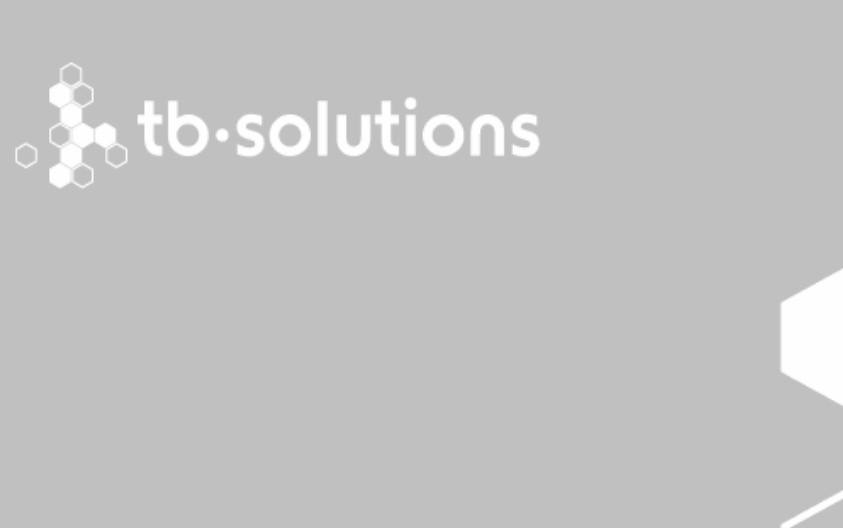

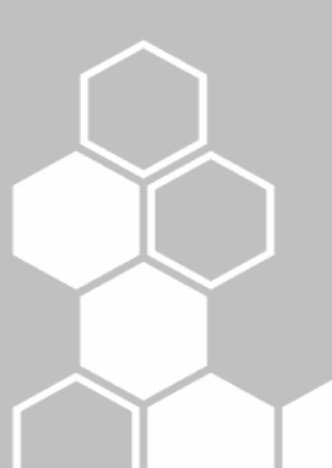

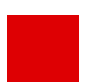

WebSigner 6.4

## WEBSIGNER APPLET MANUAL DE USUARIO

Versión 1.0

#### HOJA DE CONTROL DOCUMENTAL

## **Resumen** El propósito de este documento es proveer Manual de Usuario para la instalación, desinstalación y solución de errores desde el punto de vista del usuario.

| Versión | Fecha      | Autor             | Revisado | Descripción     |
|---------|------------|-------------------|----------|-----------------|
| 1.0     | 25/07/2014 | David<br>González |          | Primera versión |

## ÍNDICE

| 1. INTR | ODU    | CCIÓN                                                                        | 5    |
|---------|--------|------------------------------------------------------------------------------|------|
| 2. INST | ALAC   | CIÓN                                                                         | 6    |
| 2.1.    |        | Estructura de ficheros de WebSigner                                          | 6    |
| 2.2     |        | Instalación online                                                           | 6    |
|         | 2.2.1. | MacOS                                                                        | 8    |
| 2.3.    |        | Instalación online a través de la página de WebSigner                        | 8    |
| 2.4.    |        | Instalación local (offline)                                                  | 10   |
| 2.5.    |        | Comprobación de instalación correcta                                         | 10   |
|         | 2.5.1. | Instalación de componente con web de chequeo                                 | 10   |
|         | 2.5.2. | Requerimientos de WebSigner                                                  | 11   |
|         | 2.5.3. | Pruebas de aceptación                                                        | 12   |
| 3. DESI | NSTA   |                                                                              | . 14 |
| 3.1.    |        | Desinstalación                                                               | 14   |
| 3.2.    |        | Borrado de cache                                                             | 15   |
| 4. PROI | BLEN   | IAS Y SOLUCIONES                                                             | . 19 |
| 4.1.    |        | Problemas durante la instalación                                             | 19   |
|         | 4.1.1. | Ventanas Emergentes desactivadas                                             | 21   |
|         | 4.1.2. | Una vez aceptado todo no sucede nada                                         | 22   |
|         | 4.1.3. | No esta instalada la maquina Virtual Java                                    | 22   |
| 4.2.    |        | Problemas utilizando WebSigner                                               | 24   |
|         | 4.2.1. | Firefox                                                                      | 24   |
|         | 4.2.2. | Otros                                                                        | 25   |
| 4.3.    |        | Problemas con versiones concretas del navegador                              | 27   |
|         | 4.3.1. | Safari 6.1.4                                                                 | 27   |
| 4.4.    |        | e-DNI y Tarjetas Ceres (FNMT)                                                | 28   |
|         | 4.4.1. | ¿Por qué hay que instalar drivers diferentes para Mozilla y FireFox/Mozilla? | 29   |
|         | 4.4.2. | ¿Por qué hay que instalar el certificado raíz del DNI?                       | 29   |
|         | 4.4.3. | No me muestra los certificados del DNI                                       | 29   |
| 4.5.    |        | Gestión de perfiles de Firefox                                               | 29   |
|         | 4.5.1. | Ejecución de profileManager                                                  | 29   |
|         | 4.5.2. | Creación de perfil                                                           | 30   |
|         | 4.5.3. | Ejecución de Firefox seleccionando un perfil                                 | 30   |

| 4.5.4. | Eliminación de perfil      | 31 |
|--------|----------------------------|----|
| 4.5.5. | Cambio de nombre de perfil | 31 |

## 1. INTRODUCCIÓN

Este documento presenta, de una manera clara y breve, los pasos a seguir para la instalación y desinstalación desde el punto de vista del usuario.

Se puede encontrar además una sección donde se pretende presentar los problemas más típicos con sus posibles soluciones.

Para que el documento sea más claro se ha intentado que el texto sea lo menos técnico posible. No obstante, algunos tecnicismos presentes en el documento son necesarios para la correcta descripción del caso dado.

## 2. INSTALACIÓN

## 2.1. Estructura de ficheros de WebSigner

WebSigner se descarga y se instala automáticamente en la máquina local del usuario, ahorrando así, las constantes descargas de jars en cada ejecución del Applet.

Para ser independiente del Sistema Operativo usado, la instalación se sitúa en la carpeta de Usuario.

Dentro de la carpeta de usuario se creará una carpeta "WebSigner" (".WebSigner" en Linux). En función de si se utiliza el WebSigner normal o el seguro, aparecerá la carpeta 6.4 o 6.4\_SecureMode respectivamente. El contenido será el mismo independientemente del modo usado y contendrá lo siguiente:

- Logs: Dependiendo de la configuración en la integración, aparecerá el log de WebSigner de dicha versión. En función del tipo de log usado puede aparecer un fichero diario, un único fichero o nada (si se ha elegido la opción de no mostrar el log o mostrarlo por la consola de Java)
- SystemLibs: Librerías del sistema (DLLs) que se copian a este directorio para tener un control exacto de la carga de las mismas sin depender de posibles versiones obsoletas instaladas en la máquina.
- lib: Los jars de Websigner se copian en esta carpeta durante el proceso de instalación.

## 2.2. Instalación online

Este modo permite la instalación automática desde un sitio web de manera muy sencilla. Cuando se accede al sitio donde se utilice WebSigner, si éste no está todavía instalado, independientemente del navegador utilizado, se procede a su instalación online antes de su ejecución.

Se mostrará la siguiente ventana donde se puede ver el progreso de descarga de los diferentes archivos que componen WebSigner.

| <b>ASF</b> .suite<br>WebSigner                                                        |  |
|---------------------------------------------------------------------------------------|--|
| Descargando http://10.50.102.9:8080/websigner63/jar/ws63_commons-codec-1.3.jar<br>39% |  |
| Descargando 6957 / 17737 KB (11734 KBts/s)                                            |  |

Una vez finalizado se mostrará la barra de progreso en verde y al 100%.

| <b>ASF</b> .suite                                              |
|----------------------------------------------------------------|
| Finalizado con éxito                                           |
| 100%                                                           |
| El componente se ha instalado, reinicie el navegador Finalizar |

Si la instalación de WebSigner está incompleta, se detectará y avisará de que necesita ser reinstalado. Al pulsar el botón siguiente ejecutará la reinstalación.

| ASF-su<br>WebSigner                                           | ite                |
|---------------------------------------------------------------|--------------------|
| Detectada versión incompleta. Se reinstalará el<br>componente | Siguiente Cancelar |

En caso de error de instalación aparecerá un mensaje como el siguiente:

| <b>ASF</b> .suite<br>WebSigner                                               |
|------------------------------------------------------------------------------|
| Finalizado con error                                                         |
| 13%                                                                          |
| El componente se ha instalado incorrectamente, reinicie el proceso Finalizar |

Durante la instalación o carga de WebSigner pueden darse algunos errores. Para ver la solución a posibles errores de instalación ver la sección "**Problemas durante la instalación**".

Una vez instalado, será necesario refrescar la página o el navegador entero (dependiendo del entorno) para que pueda inicializarse de manera correcta la página que utiliza el componente WebSigner.

#### 2.2.1. MacOS

La instalación en MacOS puede hacerse tanto con el navegador Firefox como con Safari. No obstante, desde la versión 6.1.4 de Safari se ha detectado un problema en este navegador a la hora de leer y escribir ficheros desde Java. Para esta versión del navegador ver el apartado **4.3.1 Safari 6.1.4** 

# 2.3. Instalación online a través de la página de WebSigner

En el caso anterior, la instalación es transparente al usuario ya que accede a una página web que contiene WebSigner y no tiene que realizar ninguna acción especial para su correcta instalación. En el caso de que ocurra algún error o no se haya podido instalar correctamente, existe la posibilidad de, accediendo a la URL donde esta desplegado WebSigner (Ej: <u>http://localhost:8080/websigner</u>), comprobar en la página de comprobación de la instalación el porqué falla. Se puede deber a diversos motivos como navegador no soportado, versión de Java incorrecta, etc.

| ASF-suite<br>WebSigner   | WebSigner es un com<br>y formularios web des<br>requisitos necesarios | ponente que permite realizar firmas de documentos<br>de una página HTML. Esta página comprueba los<br>para que pueda ser instalado y ejecutado.<br>de<br>usuario                                                                                                    | Manual<br>de<br>instalador<br>local | alader Ayuda |
|--------------------------|-----------------------------------------------------------------------|----------------------------------------------------------------------------------------------------|-------------------------------------|--------------|
| Requerimientos para firm | a electrónica co                                                      | on WebSigner                                                                                                    | DETECTADO                           | COMPROBACION |
|                          |                                                                       | Windows                                                                                                    |                                     |              |
|                          |                                                                       | Firefox 3.6, Firefox 4, Firefox 5, Firefox 6, Firefox 7, Firefox 8,<br>Firefox 9, Firefox 10, Firefox 11, Firefox 12, Firefox 13, Firefox 14, Firefox 20, Firefox 21, Firefox 22, Firefox 23, Firefox 24,<br>Firefox 25, Firefox 21, Firefox 22, Firefox 28, Firefox 29,<br>Firefox 30, Firefox 30, Firefox 31, Chrome 14, Chrome 15,<br>Chrome 11, Chrome 12, Chrome 13, Chrome 14, Chrome 15,<br>Chrome 21, Chrome 22, Chrome 23, Chrome 24, Chrome 20,<br>Chrome 26, Chrome 27, Chrome 28, Chrome 29, Chrome 30,<br>Chrome 31, Chrome 8, Chrome 34, Chrome 35,<br>Chrome 36<br>IExplorer 7, IExplorer 8, IExplorer 9, IExplorer 10, IExplorer 11<br>Opera 11.51 | IExplorer                           |              |
| Navegador                |                                                                       | MacOS<br>Firefox 3.6, Firefox 4, Firefox 5, Firefox 6, Firefox 27, Firefox<br>28, Firefox 29, Firefox 30, Firefox 31<br>Chrome 11, Chrome 12, Chrome 13, Chrome 14, Chrome 15,<br>Chrome 16, Chrome 17, Chrome 18, Chrome 19, Chrome 20,<br>Chrome 21, Chrome 22, Chrome 23, Chrome 24, Chrome 25,<br>Chrome 26, Chrome 22, Chrome 28, Chrome 29, Chrome 30,<br>Chrome 31, Chrome 32, Chrome 33, Chrome 34, Chrome 35,<br>Chrome 36<br>Safari 5, Safari 6<br>Opera 11.51,12                                                                                                    | ÷<br>T                              | 0            |
|                          |                                                                       | Linux                                                                                                    |                                     |              |
|                          |                                                                       | Firefox 3.6, Firefox 4, Firefox 5, Firefox 6, Firefox 7, Firefox 8,<br>Firefox 9, Firefox 10, Firefox 11, Firefox 12, Firefox 13, Firefox<br>14, Firefox 15, Firefox 16, Firefox 17, Firefox 18, Firefox 19,<br>Firefox 20, Firefox 21, Firefox 22, Firefox 23, Firefox 24,<br>Firefox 25, Firefox 26, Firefox 27, Firefox 28, Firefox 29,<br>Firefox 30, Firefox 31                                                                                                    |                                     |              |
| Sistema Operativo        |                                                                       | Windows XP, Windows Vista, Windows 7, Windows 8, Windows<br>8.1, Ubuntu, MacOS X                                                                                                    | Windows 7                           | 0            |
| Ultimo JRE instalado     |                                                                       | Plugin Java JRE 1.6 (desde 1.6.0_10 hasta 1.6.0_45)<br>Plugin Java JRE 1.7 (desde 1.7.0_01 hasta 1.7.0_65)                                                                                                    | 1.7.0_65                            | 0            |
| WebSigner                |                                                                       | WebSigner 6                                                                                                    | 6.4.0.0<br><del>()</del>            | $\bigcirc$   |

Para que esta aplicación funcione correctamente se deben configurar correctamente los archivos .properties de la carpeta \websigner\WEB-INF\classes tal y como se haría con cualquier aplicación web desplegada en un servidor de aplicaciones.

**Wscheck.properties** : Este archivo contiene las propiedades de la aplicación de chequeo en sí. Se debe configurar la propiedad *com.tbsolutions.websigner.check.wspath* con la url del despliegue de Websigner para poder cargarlo para su comprobación.

Las

propiedades

com.tbsolutions.websigner.check.faqdocumentation.ispresent

*com.tbsolutions.websigner.check.installer.ispresent* habría que ponerlas a true si se quiere que se muestren links del documento de ayuda y del instalador offline con su manual. En caso de que se quiera mostrar los links habrá que especificar la ruta de despliegue donde se encuentran ambos asignando valores a las propiedades com.tbsolutions.websigner.check.faqdocumentation.path y com.tbsolutions.websigner.check.installer.path y com.tbsolutions.websigner.check.installer.documentation.path. El archivo taglib.properties no es obligatorio configurarlo. Sirve para configurar el combo donde se muestran los certificados. Dentro del archivo se encuentran por defecto las propiedades vacías para que se asignen por defecto.

## 2.4. Instalación local (offline)

Es posible también la instalación de manera local o en modo 'offline'. Este modo de instalación permite el uso de WebSigner en caso de que la instalación online no sea posible. Para este modo de instalación hace falta descargarse el archivo WebSignerInstallerNormalMode.zip, descomprimirlo y ejecutar los scripts Windows\_Install.bat (Linux\_Install.sh o MAC\_Install.sh en función de la plataforma) para instalar o Windows\_Uninstall.bat (Linux\_Uninstall.sh o MAC\_Uninstall.sh) para desinstalar. Para más información sobre el instalador offline consultar el documento **WebSigner63\_Applet\_Manual\_de\_instalacion\_no\_web**.

## 2.5. Comprobación de instalación correcta

Para comprobar que la instalación es correcta, WebSigner dispone de una página de chequeo, en dicha página encontramos:

#### 2.5.1. Instalación de componente con web de chequeo

Al acceder a la página de chequeo se realizará un test del estado del componente. En caso de que el componente no se encuentre instalado se mostrará una alerta indicándolo y dando la opción de instalar. Una vez pulsado el botón Aceptar comenzará la instalación de los jar. Al finalizar la instalación se recargará la página y chequeará que la instalación es correcta, de ser así se activarán las diferentes opciones de test.

|                          |                                                                      |                                                                                                    |                                     | ۰ <b>۶</b>   | tb·solutions |
|--------------------------|----------------------------------------------------------------------|----------------------------------------------------------------------------------------------------|-------------------------------------|--------------|--------------|
|                          |                                                                      |                                                                                                    |                                     |              |              |
| ASF-suite<br>WebSigner   | WebSigner es un com<br>formularios web desd<br>requisitos necesarios | iponente que permite realizar firmas de documentos y<br>e una página HTML. Esta página comprueba los<br>para que pueda ser instalado y ejecutado. de<br>e<br>uzuario                                                                                                    | Manual<br>de<br>instalador<br>local | alador Ayuda |              |
| Requerimientos para firm | na electrónica c                                                     | on WebSigner                                                                                                    |                                     |              |              |
| REQUISITO                |                                                                      | SOPORTADO                                                                                                    | DETECTADO                           | COMPROBACION |              |
|                          |                                                                      | 2Desea instalar WebSigner?<br>40x 7, Firefox 8,<br>refox 13, Firefox<br>18, Firefox 24,<br>8, Firefox 24,<br>8, Firefox 29,<br>14 (Showne 15)                                                                                                    |                                     |              |              |
|                          |                                                                      | Carrier<br>19, Chrome 20,<br>24, Chrome 25, Chrome 26, Chrome 29, Chrome 30,<br>Chrome 31, Chrome 32, Chrome 33, Chrome 34, Chrome 35,<br>Chrome 36, Chrome 31, Chrome 34, Chrome 35,<br>Chrome 36, Chrome 37, IExplorer 10, IExplorer 10, I | Firefox 31                          |              |              |
| Navegador                |                                                                      | MacOS<br>Firefox 3.6, Firefox 4, Firefox 5, Firefox 6, Firefox 27, Firefox<br>28, Firefox 29, Firefox 30, Firefox 31<br>Chrome 11, Chrome 12, Chrome 13, Chrome 14, Chrome 15,<br>Chrome 21, Chrome 22, Chrome 23, Chrome 24, Chrome 20,<br>Chrome 21, Chrome 22, Chrome 23, Chrome 30,<br>Chrome 31, Chrome 32, Chrome 33, Chrome 34, Chrome 35,<br>Chrome 31, Chrome 32, Chrome 33, Chrome 34, Chrome 35,<br>Safari 5, Safari 6<br>Opera 11.51,12                                                                                                    | æ,                                  | 0            |              |
|                          |                                                                      | Linux                                                                                                    |                                     |              |              |
|                          |                                                                      | Firefox 3.6, Firefox 4, Firefox 5, Firefox 6, Firefox 7, Firefox 8,<br>Firefox 9, Firefox 10, Firefox 11, Firefox 12, Firefox 13, Firefox<br>14, Firefox 15, Firefox 16, Firefox 17, Firefox 18, Firefox 19,<br>Firefox 20, Firefox 21, Firefox 22, Firefox 23, Firefox 24,<br>Firefox 25, Firefox 26, Firefox 27, Firefox 28, Firefox 29,<br>Firefox 30, Firefox 31                                                                                                    |                                     |              |              |
| Sistema Operativo        |                                                                      | Windows XP, Windows Vista, Windows 7, Windows 8,<br>Windows 8.1, Ubuntu, MacOS X                                                                                                    | Ubuntu                              | 0            |              |
|                          |                                                                      |                                                                                                    |                                     |              |              |

## 2.5.2. Requerimientos de WebSigner

Esta página sirve para comprobar que los requisitos del sistema son correctos, chequea la compatibilidad de la maquina virtual de java, el sistema operativo y el navegador.

| WebSigner       WebSigner es un componente que permite realizar firmas de documentos per su componente que permite realizar firmas de documentos requisitos necesarios para que pueda ser instalado y ejecutado.       Manual de landa de landa de |  |                                                                                                    |                 |              |  |  |  |
|----------------------------------------------------------------------------------------------------|--|----------------------------------------------------------------------------------------------------|-----------------|--------------|--|--|--|
| REQUISITO                                                                                                    |  | SOPORTADO                                                                                                    | DETECTADO       | COMPROBACION |  |  |  |
|                                                                                                    |  | Windows<br>Firefox 3.6, Firefox 4, Firefox 5, Firefox 6, Firefox 7, Firefox 8,                                                                                                    |                 |              |  |  |  |
|                                                                                                    |  | <ul> <li>Herox 5, Prietox 10, Firefox 11, Firefox 12, Firefox 13, Firefox 15, Firefox 15, Firefox 12, Firefox 12, Firefox 12, Firefox 12, Firefox 12, Firefox 12, Firefox 12, Firefox 12, Firefox 22, Firefox 23, Firefox 24, Firefox 25, Firefox 26, Firefox 27, Firefox 28, Firefox 29, Firefox 31</li> <li>Chrome 11, Chrome 12, Chrome 13, Chrome 14, Chrome 15, Chrome 16, Chrome 17, Chrome 13, Chrome 13, Chrome 24, Chrome 25, Chrome 26, Chrome 37, Chrome 38, Chrome 39, Chrome 30, Chrome 31, Chrome 32, Chrome 33, Chrome 34, Chrome 35, Chrome 36</li> <li>IExplorer 7, IExplorer 8, IExplorer 10, IExplorer 11 Opera 11.51</li> </ul> |                 |              |  |  |  |
| Navegador                                                                                                    |  | MacOS<br>Firefox 3.6, Firefox 4, Firefox 5, Firefox 6, Firefox 27, Firefox<br>28, Firefox 29, Firefox 30, Firefox 31<br>Chrome 11, Chrome 12, Chrome 13, Chrome 14, Chrome 15,<br>Chrome 16, Chrome 17, Chrome 18, Chrome 19, Chrome 20,<br>Chrome 21, Chrome 22, Chrome 23, Chrome 24, Chrome 25,<br>Chrome 26, Chrome 27, Chrome 33, Chrome 34, Chrome 30,<br>Chrome 36, Safari 5, Safari 6<br>Opera 11,51,12                                                                                                    | IExplorer<br>11 | 0            |  |  |  |
|                                                                                                    |  | Linux                                                                                                    |                 |              |  |  |  |
|                                                                                                    |  | <ul> <li>Firefox 3.6, Firefox 4, Firefox 5, Firefox 6, Firefox 7, Firefox 8,</li> <li>Firefox 9, Firefox 10, Firefox 11, Firefox 12, Firefox 13, Firefox 14,</li> <li>Firefox 15, Firefox 16, Firefox 17, Firefox 18, Firefox 19,</li> <li>Firefox 20, Firefox 21, Firefox 22, Firefox 23, Firefox 24,</li> <li>Firefox 25, Firefox 26, Firefox 27, Firefox 28, Firefox 29,</li> <li>Firefox 30, Firefox 31</li> </ul>                                                                                                    |                 |              |  |  |  |
| Sistema Operativo                                                                                                    |  | Windows XP, Windows Vista, Windows 7, Windows 8, Windows<br>8.1, Ubuntu, MacOS X                                                                                                    | Windows 7       |              |  |  |  |
| Ultimo JRE instalado                                                                                                    |  | Plugin Java JRE 1.6 (desde 1.6.0_10 hasta 1.6.0_45)<br>Plugin Java JRE 1.7 (desde 1.7.0_01 hasta 1.7.0_65)                                                                                                    | 1.7.0_65        | $\bigcirc$   |  |  |  |
| WebSigner                                                                                                    |  | WebSigner 6                                                                                                    | 6.4.0.0         | 0            |  |  |  |

#### 2.5.3. Pruebas de aceptación

Estas pruebas pueden ejecutarse desde el botón "Test completo" de la página de chequeo de WebSigner (<u>http://ruta\_donde\_se\_aloja\_websigner/websigner</u>). Este botón se activará únicamente después de que el componente este instalado correctamente e inicializado por medio de los botones "Instalar WebSigner" e "Iniciar WebSigner" respectivamente.

Antes de poder realizar el test de cualquier módulo ejecutaremos el módulo de carga de certificados. Una vez ejecutado seleccionaremos el certificado para realizar los tests.

| Prueb | oas de acept                     | Windows VD. Windows V<br>ación                                                                              | ieta Windowe                                                                    | 7 Hhuntu I  | Macor V |
|-------|----------------------------------|----------------------------------------------------------------------------------------------------|---------------------------------------------------------------------------------|-------------|---------|
|       | MODULO                           | RESULTADO                                                                                                   |                                                                                 | INFORME     | TIEMPO  |
|       | GET<br>CERTIFICATES              | User test 💌                                                                                                 | Ejecutar                                                                        |             | 0.027   |
|       | MODULO DE<br>FIRMA               | *                                                                                                    | Ejecutar                                                                        | <∎■         | 6.622   |
|       | MODULO DE<br>FIRMA<br>SECUENCIAL | Pendiente                                                                                                   | Ejecutar                                                                        |             |         |
|       | MODULO DE<br>FIRMA<br>PARALELA   | Pendiente                                                                                                   | Ejecutar                                                                        |             |         |
|       | MODULO DE<br>FIRMA HASH          | ~                                                                                                    | Ejecutar                                                                        | <           | 0.739   |
|       |                                  | testSignPKCS7ByHash<br>testSignCMSByHash<br>testSignCADESByHash<br>testSignXMLByHash<br>testSignXADESByHash | nByIssSNSHA1:<br>ByIssSNSHA1:<br>nByIssSNSHA1:<br>ByIssSNSHA1:<br>nByIssSNSHA1: | *<br>*<br>* |         |
|       | MODULO DE<br>FIRMA PDF           | Pendiente                                                                                                   | Ejecutar                                                                        |             |         |
|       | MODULO DE<br>HASH                | Pendiente                                                                                                   | Ejecutar                                                                        |             |         |
|       | MODULO DE<br>CIFRADO             | Pendiente                                                                                                   | Ejecutar                                                                        |             |         |
|       |                                  | Ejecutar tests seleccionados                                                                                | Resetear Tests                                                                  |             |         |

#### 2.5.3.1. Ejecución de múltiples tests

Dispone de unos checkbox para indicar los test que se desean ejecutar, una vez seleccionados se pulsará el botón *Ejecutar test seleccionados*.

#### 2.5.3.2. Ejecución de un único test

El test se ejecutará presionando el botón *Ejecutar* de la fila del módulo deseado.

#### 2.5.3.3. Resultados

Una vez ejecutado uno o varios tests aparecerá una imagen en la columna *informe* de dicho test. Al pulsar esa imagen se despliega el informe de resultados del test.

#### 2.5.3.4. Reseteo de resultados

Para resetear los informes pulsar el botón <<Resetear tests>>.

## **3. DESINSTALACION**

Para desinstalar WebSigner, será necesario realizar dos acciones para que el proceso de desinstalación sea completo.

- 1. Ejecutar el desinstalador local, que está disponible en la página de inicio de WebSigner. (Descarga del instalador manual WebSignerInstallerNormalMode.zip)
- 2. En caso de tener la cache de Java activada, será necesario borrar los datos correspondientes para evitar así que se ocasionen problemas en futuras ejecuciones

### 3.1. Desinstalación

La desinstalación se puede hacer ejecutando el script Windows\_Uninstall.bat (Linux\_Uninstall.sh o MAC\_Uninstall.sh) o manualmente. Para la desinstalación manual se deben eliminar la carpeta WebSigner/6.4 ubicada en la carpeta de Usuario.

| anizar 👻 🛛 Incluir en b | iblioteca 👻 Compartir con 👻 Nueva ca   | rpeta             |                     |          |
|-------------------------|----------------------------------------|-------------------|---------------------|----------|
| Favoritos               | Nombre 🔺                               | Fecha de modifica | Tipo                | Tamaño   |
|                         | 📧 ws64_activation                      | 25/07/2014 13:00  | Executable Jar File | 64 KE    |
| Bibliotecas             | 🖃 ws64_ASFXMLSec                       | 25/07/2014 13:00  | Executable Jar File | 399 KE   |
|                         | 📧 ws64_bcprov-jdk14-139                | 25/07/2014 13:00  | Executable Jar File | 2.262 KE |
| 🧏 Aralink               | 📧 ws64_BinaryCipher                    | 25/07/2014 13:00  | Executable Jar File | 19 KE    |
| 🔗 Búsquedas             | 📧 ws64_BinarySign                      | 25/07/2014 13:00  | Executable Jar File | 57 KE    |
| 📩 Contactos             | 📧 ws64_CAPIProv                        | 25/07/2014 13:00  | Executable Jar File | 156 KB   |
| 👃 Descargas             | 📧 ws64_commoncomponent                 | 25/07/2014 13:00  | Executable Jar File | 134 KE   |
| he Escritorio           | 📧 ws64_commons-beanutils-1.8.3         | 25/07/2014 13:00  | Executable Jar File | 227 KE   |
| 🙀 Favoritos             | 📧 ws64_commons-codec-1.3               | 25/07/2014 13:00  | Executable Jar File | 51 KE    |
| 🖢 Juegos guardados      | 📧 ws64_commons-collections-3.2.1       | 25/07/2014 13:00  | Executable Jar File | 614 KE   |
| Mi música               | 📧 ws64_commons-httpclient-3.1          | 25/07/2014 13:00  | Executable Jar File | 314 KE   |
| Mis accumentos          | 📧 ws64_commons-jxpath-1.3              | 25/07/2014 13:00  | Executable Jar File | 301 KE   |
| Mis unders              | 📧 ws64_commons-logging-1.0.4           | 25/07/2014 13:00  | Executable Jar File | 36 KB    |
| Vínculos                | 🛋 ws64_Core                            | 25/07/2014 13:00  | Executable Jar File | 75 KE    |
| WebSigner               | 📧 ws64_Easycert                        | 25/07/2014 13:00  | Executable Jar File | 91 KE    |
| <b>6.4</b>              | 🛋 ws64_Graphic                         | 25/07/2014 13:00  | Executable Jar File | 35 KE    |
| 📕 lib                   | 📧 ws64_jaxb                            | 25/07/2014 13:00  | Executable Jar File | 2.205 KE |
| 🚡 logs                  | 📧 ws64_Launcher                        | 25/07/2014 13:00  | Executable Jar File | 26 KE    |
| SystemLibs              | 📧 ws64_mail                            | 25/07/2014 13:00  | Executable Jar File | 470 KE   |
|                         | 📧 ws64_nativeconnection                | 25/07/2014 13:00  | Executable Jar File | 46 KE    |
| Equipo                  | 📧 ws64_NoGraphic                       | 25/07/2014 13:00  | Executable Jar File | 10 KE    |
|                         | 📧 ws64_PDFSign                         | 25/07/2014 13:00  | Executable Jar File | 2.179 KE |
| Red                     | 📧 ws64_tbs_certificate_info_extraction | 25/07/2014 13:00  | Executable Jar File | 31 KE    |
|                         | 📧 ws64_tbs_util                        | 25/07/2014 13:00  | Executable Jar File | 53 KE    |
|                         | 📧 ws64_tbsconnection                   | 25/07/2014 13:00  | Executable Jar File | 103 KE   |
|                         | 📧 ws64_tbscrypto                       | 25/07/2014 13:00  | Executable Jar File | 686 KE   |
|                         | 📧 ws64_Theme                           | 25/07/2014 13:00  | Executable Jar File | 27 KE    |
|                         | 📧 ws64_Util                            | 25/07/2014 13:00  | Executable Jar File | 604 KE   |
|                         | 📧 ws64_xalan2.6.0                      | 25/07/2014 13:00  | Executable Jar File | 3.358 KE |
|                         | 📧 ws64_xerces2.7.1                     | 25/07/2014 13:00  | Executable Jar File | 1.767 KE |
|                         | 📧 ws64_XMLCipher                       | 25/07/2014 13:00  | Executable Jar File | 98 KE    |
|                         | 📧 ws64_xmlcomponent                    | 25/07/2014 13:00  | Executable Jar File | 676 KE   |
|                         | 📧 ws64_XMLSign                         | 25/07/2014 13:00  | Executable Jar File | 34 KE    |

33 elemento

## 3.2. Borrado de cache

La cache de Java se puede borrar desde el panel de control de Java, dicho panel puede aparecer en el panel de control del sistema operativo con el nombre de 'Java'. Si en el panel de control no aparece el panel de control de Java (depende de cómo se haya realizado la instalación), se puede arrancar directamente de su ejecutable, dicho ejecutable se encuentra en: DirectorioJRE\bin\javacpl.exe. (El panel de control de Java puede cambiar según la versión de la JRE).

#### Localización del panel de control de Java en Windows 7

Se puede acceder desde Botón Inicio->Panel de Control->Java

| → Panel de control 🕶 Todo:              | 👻 🚺 Buscar en el Panel de control     |                                 |                                      |                                      |
|-----------------------------------------|---------------------------------------|---------------------------------|--------------------------------------|--------------------------------------|
| Ajustar la configuración del equipo     |                                       |                                 |                                      | Verpor: Iconos pequeños 🔻            |
| Administración del color                | Administrador de credenciales         | 🚔 Administrador de dispositivos | 🔔 Barra de tareas y menú Inicio      | 🕲 Centro de accesibilidad            |
| 陀 Centro de actividades                 | 🚆 Centro de redes y recursos comparti | 🔞 Centro de sincronización      | 🌆 Conexión de RemoteApp y Escritorio | 🔗 Configuración regional y de idioma |
| 🐞 Copias de seguridad y restauración    | 🍇 Cuentas de usuario                  | 📾 Dispositivos e impresoras     | 🔐 Fecha y hora                       | 🔐 Firewall de Windows                |
| 🗽 Fuentes                               | 📑 Gadgets de escritorio               | 🝓 Grupo Hogar                   | 🔞 Herramientas administrativas       | 📟 Iconos del área de notificación    |
| 📕 Información y herramientas de rendi ( | 🛃 Java (32 bits)                      | Ø Mouse                         | F Opciones de carpeta                | 🗃 Opciones de energía                |
| 🔒 Opciones de indización                | 🔁 Opciones de Internet                | 💻 Pantalla                      | 🖉 Personalización                    | 🛞 Programas predeterminados          |
| 🧱 Programas y características           | 🖟 Reconocimiento de voz               | 🥙 Recuperación                  | 🔢 Reproducción automática            | 🕎 Sistema                            |
| 📧 Solución de problemas                 | 🛋 Sonido                              | 🔒 Tareas iniciales              | 📖 Teclado                            | 🛄 Teléfono y módem                   |
| 🔟 Ubicación y otros sensores            | 💐 Windows Anytime Upgrade             | 📑 Windows CardSpace             | 🕍 Windows Defender                   | 🖉 Windows Update                     |

Una vez se accede, se debe ir a la pestaña "General" y pulsar sobre el botón "Configuración...":

| 🖆 Panel de Control de Java                                                                                                    | _ <b>_</b> X                                                         |
|----------------------------------------------------------------------------------------------------|----------------------------------------------------------------------|
| General Actualizar Java Seguridad Avanzado                                                                                                    |                                                                      |
| Acerca de                                                                                                    |                                                                      |
| Consulte la información sobre la versión del panel de control de Jav                                                                                                    | а.                                                                   |
|                                                                                                    | Acerca de                                                            |
| Configuración de Red                                                                                                    |                                                                      |
| La configuración de red se utiliza cuando se establece la conexión a<br>defecto la configuración de red del explorador web. Esta configurac<br>usuarios con conocimientos avanzados. | Internet. Java utilizará por<br>ión sólo debe ser modificada por     |
|                                                                                                    | Configuración de Red                                                 |
| Archivos Temporales de Internet                                                                                                    |                                                                      |
| Los archivos utilizados en las aplicaciones de Java se guardan en un<br>su ejecución posterior. Sólo los usuarios con conocimientos avanzad<br>modificar esta configuración.         | a carpeta especial para acelerar<br>los deberían suprimir archivos o |
| Configuración                                                                                                    | n Ver                                                                |
| El explorador tiene Java activado. Consulte el separador Seguri                                                                                                    | dad                                                                  |
|                                                                                                    |                                                                      |
|                                                                                                    |                                                                      |
|                                                                                                    |                                                                      |
|                                                                                                    |                                                                      |
|                                                                                                    |                                                                      |
|                                                                                                    |                                                                      |
|                                                                                                    |                                                                      |
| Aceptar                                                                                                    | Cancelar Aplicar                                                     |

Pulsar sobre el botón "Suprimir archivos...":

| 🗳 Panel de Control de Java                                                                |
|-------------------------------------------------------------------------------------------|
| General Actualizar Java Seguridad Avanzado                                                |
|                                                                                           |
| E Acerca de                                                                               |
| Consulte la información sobre la versión del panel de control de Java.                    |
| i Configuración de Archivos Temporales 🗙 🗙                                                |
| Conservar Archivos Temporales en mi Computadora                                           |
| e Ubicación                                                                               |
| Seleccione la ubicación en donde se guardan los archivos temporales:                      |
| C:\Users\Aralink\AppData\LocalLow\Sun\Java\Deployment\cache Cambiar                       |
| L Espacio en Disco                                                                        |
| Seleccione el nivel de compresión de los archivos JAR: Ninguna                            |
| Establezca la cantidad de espacio en disco para el almacenamiento de archivos temporales: |
| 32768 ± мв                                                                                |
| Suprimir Archivos Pestaurar Valores por Defecto                                           |
| Suprime tos archivos temporales de Java                                                   |
| Aceptar Cancelar                                                                          |
|                                                                                           |
|                                                                                           |
|                                                                                           |
| Aceptar Cancelar Aplicar                                                                  |

Marcar el check "Aplicaciones y applets Instalados" y pulsar sobre el botón "Aceptar". Si el check "Aplicaciones y applets" aparece deshabilitada es porque el check "Conservar los archivos temporales en mi equipo." que se puede ver en la captura del paso 2 esta sin marcar por lo que no hay nada que borrar.

| 🕌 Panel de Co    | ntrol de Java                                                                                                    | × |
|------------------|----------------------------------------------------------------------------------------------------|---|
| General Actuali  | zar   Java   Seguridad   Avanzado                                                                                                    |   |
| Acerca de        |                                                                                                    |   |
| Consulte la info | ormación sobre la versión del panel de control de Java.                                                                                                    |   |
| Configuración o  | de Archivos Temporales                                                                                                    | < |
| 🔽 Conservar      | Archivos Temporales en mi Computadora                                                                                                    |   |
|                  | Suprimir Archivos y Aplicaciones                                                                                                    |   |
| - Ubicación      | کeguro que desea suprimir los siguientes archivos? المنافع المنافع المناف |   |
| Espacio en Di    | Archivos de Rastreo y Log                                                                                                    |   |
| Seleccior        | Aplicaciones y Applets en Caché                                                                                                    |   |
| Establez         | Aplicaciones y Applets Instalados emporales:                                                                                                    |   |
|                  | Aceptar Cancelar                                                                                                    |   |
|                  | pr Defecto                                                                                                    |   |
|                  | Aceptar Cancelar                                                                                                    |   |
|                  |                                                                                                    |   |
|                  | Aceptar Cancelar Aplicar                                                                                                    |   |

## 4. PROBLEMAS Y SOLUCIONES

### 4.1. Problemas durante la instalación

En el momento de la instalación y ejecución de WebSigner puede ocurrir algún error, por lo que, si se detecta que el componente no se carga o no se está ejecutando correctamente se debe mirar lo primero de todo las trazas del componente.

#### • Configuración de log por consola de java:

Si el navegador correspondiente no ha abierto esta consola podemos abrirla nosotros pulsando **botón derecho** sobre el icono de Java abajo a la derecha de la pantalla y seleccionando en el menú desplegado la opción **Abrir Consola**:

|     | Java(TM) Platform, Standard Edition |
|-----|-------------------------------------|
| 🔁 T | ES 🚫 🚣 🚰 🔜 🔀 🗿 🔂 🚦 🥏 🔗 🥸 13:09      |

Una vez pulsada esta opción aparecerá la consola, en esta consola podemos ver la traza de la excepción si ocurriera un error del componente, para posteriormente consultar los errores con sus posibles soluciones.

#### • Configuración de log en fichero:

El log del componente podemos encontrarlos en la carpeta de usuario en la subcarpeta WebSigner. En estos log podremos encontrar las trazas del componente con la información completa de los métodos invocados.

También será de utilidad mirar la consola JavaScript para ver si el error está en los scripts. Esta consola se puede ver en:

En **Firefox**, pulsar el icono de la parte superior derecha "open Menu" y seleccionar la opción "Developer", marcar la opción "Web Console"

En Chrome pulsar sobre Heramientes -> Consola Javascript

En Internet Explorer, los errores aparecerán en la parte inferior izquierda de la página o pulsando en Herramientas de desarrollo (F12).

Por ejemplo, en Firefox, saldrá una consola con aspecto parecido al siguiente:

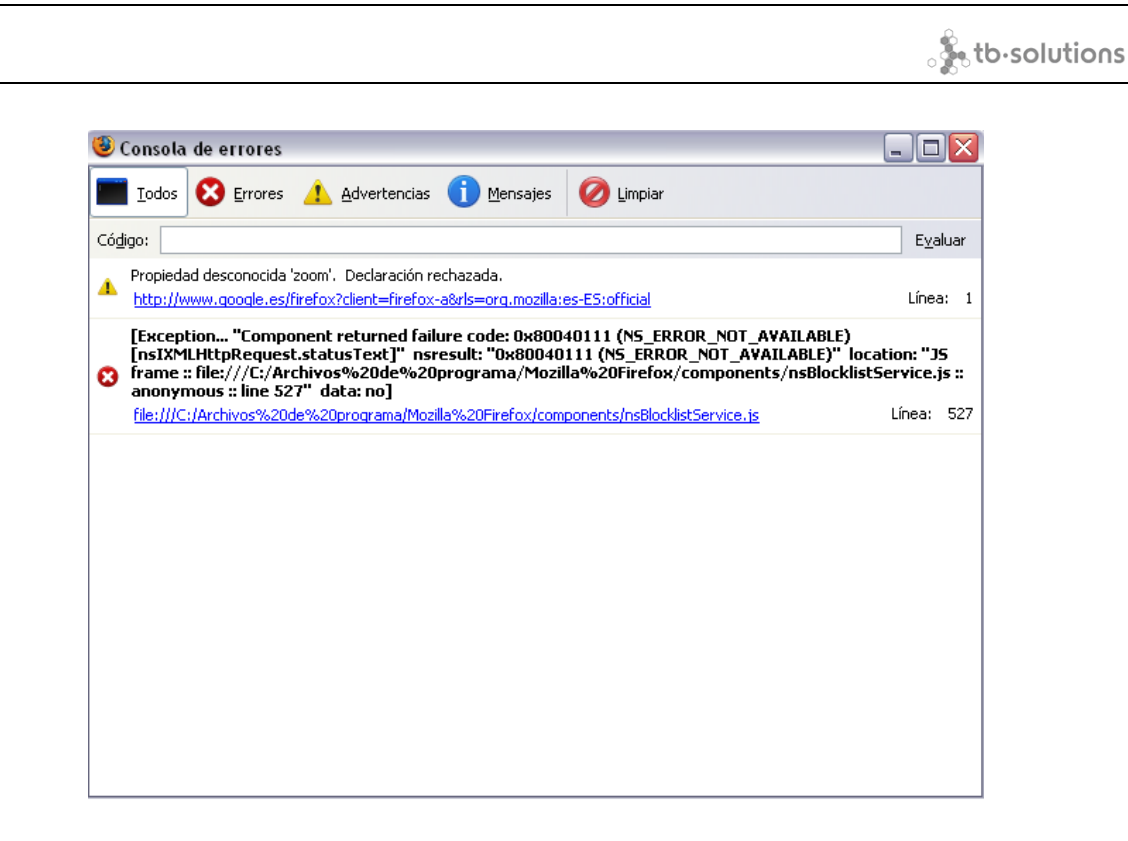

#### **IExplorer 7/8**

Si ocurre un error JavaScript saldrá un icono en la parte inferior izquierda de la ventana del explorador. Si hacemos doble click en este icono se abrirá una ventana con la explicación del error.

| 🛕 Done |  |
|--------|--|

#### 4.1.1. Ventanas Emergentes desactivadas

En algunos casos es posible que el componente necesite tener las ventanas Emergentes activadas para el sitio que se esta integrando con WebSigner Applet.

No aparece nada en la pantalla. Según versiones del navegador avisa de que se esta intentando mostrar una pantalla y en otras muestra un icono en la barra de estado.

Se debe permitir mostrar pantallas emergentes al sitio.

| 🥹 ASF Demo - Mozilla Firefox                                  |                                                                                                    |                                                                    |                      | - 7 🛛        |
|---------------------------------------------------------------|----------------------------------------------------------------------------------------------------|--------------------------------------------------------------------|----------------------|--------------|
| <u>A</u> rchivo <u>E</u> ditar <u>V</u> er Hi <u>s</u> torial | <u>M</u> arcadores Herramien <u>t</u> as Ay <u>u</u> da                                                                 |                                                                    |                      |              |
| < - 🔶 - 🥑 😣 🏠                                                 | Http://zaz-vilasd.tb-solutions.com:8081/asf                                                                             | _demo_test/                                                        | G Google             | Q            |
| Ҏ Comenzar a usar Fire 🔯 Últir                                | mas noticias                                                                                                    |                                                                    |                      |              |
| ASF                                                           | Certificados Información Cliente   Info<br>Operaciones cliente Firma Formulario<br>Operaciones servidor Firma   Cifrado | ormación Servidor   Estado<br>  Firma Documento   Cifrad<br>  Hash | o   Hash   Firma XML | tb-solutions |
|                                                               | Firma y verificación en par                                                                                             | ralelo de un texto                                                 |                      | ^            |
| Formato:                                                      | PKCS#7 💙                                                                                                    | Identificador de<br>usuario a incluir:                             | Issuer + Serial Nu   | mber 💙       |
| Tipo:                                                         | Attached Operached                                                                                                    | Algoritmo de<br>resumen:                                           | HASH_SHA1 💌          |              |
| 🔲 Firmar el Atributo Fecha                                    | Identificador de política:                                                                                              |                                                                    |                      |              |
| Seleccion de Certificado:                                     | ⊙ Por posicion ○ Por Issuer y                                                                                           | SN                                                                 |                      |              |
| Certificado:                                                  | V                                                                                                    |                                                                    | Recargar             |              |
| Issuer and SN:                                                |                                                                                                    |                                                                    |                      |              |
| Introduzca el texto que desea                                 | firmar:                                                                                                    |                                                                    |                      | ~            |
| Terminado                                                     |                                                                                                    |                                                                    |                      |              |
| 🐉 Inicio 🔰 🥹 ASF Dem                                          | o - Mozilla Fi 🦉 Dibujo - Paint                                                                                         |                                                                    | 🛛 ES 🚏 🍼 🍇 🕃         | 11:29        |

Cuando no muestra la petición de ventanas emergentes no se carga la maquina virtual java.

El propio navegador nos avisará de que ha evitado que se abran ventanas emergentes dando la opción de permitir a este sitio web.

#### 4.1.2. Una vez aceptado todo no sucede nada

Hay que recargar como mínimo las paginas Web para que lance de nuevo la ejecución del plug-in Java. La mejor manera es recargar la página usando CTRL+F5 para realizar el refresco sin usar la cache del navegador.

#### 4.1.3. No esta instalada la maquina Virtual Java

Se necesita instalar la máquina virtual de Java. La versión mínima para el funcionamiento de WebSigner Applet es JRE 1.6, aunque se recomienda la versión 1.7

Proceso de instalación de JRE

Se dispone de dos procesos:

Instalación de cero:

En caso de no disponer de ninguna versión de plugin instalada deberá descargase la JRE (<u>http://www.java.com/es/</u>). Una vez descargada simplemente se debe ejecutar el archivo descargado.

Actualización:

En caso de disponer de una versión de java actualmente instalada se puede realizar el proceso anterior o en su lugar llevar a cabo una actualización, para ellos se deben seguir los siguientes pasos:

1. Se accede al panel de java disponible en el panel de control de Windows.

|                                      |                                        |                                 |                                      | ₀ 🇞 tb·solutio                       |
|--------------------------------------|----------------------------------------|---------------------------------|--------------------------------------|--------------------------------------|
| ) 😨 🔻 Panel de control 💌 Tode        | os los elementos de Panel de control 👻 |                                 |                                      | ▼ 🚱 Buscar en el Panel de control    |
| justar la configuración del equipo   |                                        |                                 |                                      | Ver por: Iconos pequeños 🔻           |
| Administración del color             | Administrador de credenciales          | 🚔 Administrador de dispositivos | 🌉 Barra de tareas y menú Inicio      | 🕒 Centro de accesibilidad            |
| 🏲 Centro de actividades              | 🚆 Centro de redes y recursos comparti  | 📵 Centro de sincronización      | 🐻 Conexión de RemoteApp y Escritorio | 🔗 Configuración regional y de idioma |
| 🖢 Copias de seguridad y restauración | 🍇 Cuentas de usuario                   | 📾 Dispositivos e impresoras     | 😬 Fecha y hora                       | 🔗 Firewall de Windows                |
| Fuentes                              | 📑 Gadgets de escritorio                | 🝓 Grupo Hogar                   | 🍘 Herramientas administrativas       | 🔜 Iconos del área de notificación    |
| Información y herramientas de rendi  | 🕼 Java (32 bits)                       | Mouse                           | F Opciones de carpeta                | 🍃 Opciones de energía                |
| Gones de indización                  | 😒 Opciones de Internet                 | 🜉 Pantalla                      | 💆 Personalización                    | 🝘 Programas predeterminados          |
| 📱 Programas y características        | 🖟 Reconocimiento de voz                | 🌮 Recuperación                  | 🔢 Reproducción automática            | 🕎 Sistema                            |
| Solución de problemas                | 📢 Sonido                               | 🔠 Tareas iniciales              | 📾 Teclado                            | 🔚 Teléfono y módem                   |
| 7 Ubicación y otros sensores         | a Windows Andrine Ungrade              | Windows CardSnace               | Windows Defender                     | ar Windows Undate                    |

## 2. Accedemos a la pestaña Actualización y pulsamos la opción Actualizar ahora.

| 🕌 Panel de Control de Java                                                                                                    |                                                                                                    |
|----------------------------------------------------------------------------------------------------|----------------------------------------------------------------------------------------------------|
| General Actualizar Java Seguridad Avanzado                                                                                                    |                                                                                                    |
| El mecanismo de actualización de Java<br>plataforma Java. Las opciones siguient<br>aplicar las actualizaciones.<br>Becibir potificación:                                                                                                    | le garantiza que tendrá la última versión de la<br>tes permiten controlar la forma de obtener y                                                                                                    |
| Comprobar Actualizaciones Autom                                                                                                    | láticamente Avanzadas                                                                                                    |
| Java Update comprobará las actualizad<br>las 13:00. Si se recomienda alguna act<br>notificaciones de la barra de tareas del<br>el estado de la actualización. Se le notif<br>Normalmente recibirá la notificación sol<br>su publicación. Sin embargo, si una act<br>notificación dentro de la semana siguie | ciones al menos una vez en semana los domingo a<br>tualización, aparecerá un icono en el área de<br>l sistema. Sitúe el cursor sobre el icono para ver<br>ficará antes de descargar la actualización.<br>bre las actualizaciones dentro del mes siguiente a<br>ualización se considera crítica, recibirá una<br>nte a su publicación. |
| Última ejecución de Java Update: 7:49                                                                                                    | , día 21/07/14. Actualizar Ahora                                                                                                    |
|                                                                                                    | Aceptar Cancelar Aplicar                                                                                                    |

**Nota:** esta ventana puede cambiar según las diferentes versiones de JRE instaladas.

## 4.2. Problemas utilizando WebSigner

Durante su utilización revise la consola de java, ya que esta da información detallada de lo que esta sucediendo en el Applet.

#### 4.2.1. Firefox

#### 4.2.1.1. Perfil Inválido

No se muestran los certificados / se muestran los certificados de otro perfil. Una vez descartados los problemas comunes, hay que asegurarse que se esta cargando el perfil correcto, y que se tengan permisos a los ficheros del mismo. Aceptando la selección del perfil.

| Firefox guarda informació<br>y otros elementos en su p | n sobre su configuración, preferencia:<br>perfil de usuario. |
|--------------------------------------------------------|--------------------------------------------------------------|
| <u>C</u> rear perfil                                   | 🔏 default                                                    |
| <u>R</u> enombrar perfil                               |                                                              |
| <u>E</u> liminar perfil                                |                                                              |
|                                                        | Trabajar sin c <u>o</u> nexión                               |
|                                                        | No preguntar al inicio                                       |

## 4.2.1.2. ¿Por qué se carga el perfil por defecto sin preguntar pese a disponer de varios perfiles?

En versiones de Firefox 3.x.x o superiores WebSigner cargará el perfil con el que se ha ejecutado el navegador independientemente de la existencia de otros perfiles debido a limitaciones del navegador.

#### 4.2.1.3. ¿Por qué me muestra una ventana para indicar mi perfil?

En caso de que el Applet no sea capaz de localizar el path de los perfiles se mostrará la ventana de selección de perfiles. Se mostrará el menú desplegable de perfiles vacío y se deberá especificar el path donde se encuentra el perfil deseado.

Esto puede suceder por varios motivos, a continuación se especifican dos posibles causas para este funcionamiento:

• Los perfiles no se encuentran en la ruta esperada por defecto.

• Alguna de las variables de ejecución de java han sido redefinidas, lo que impide al Applet localizar el path correctamente.

En caso de que el Applet encuentre varios perfiles se mostrará una ventana de selección de perfiles. Se mostrara el menú desplegable con los perfiles detectados.

#### 4.2.1.4. ¿Por qué no se detectan todos mis perfiles?

Este funcionamiento puede deberse a varios factores.

- En caso de trabajar con versiones de Firefox 3.x.x o superiores el Applet cargará el perfil con el que se ha ejecutado el navegador independientemente de la existencia de otros perfiles debido a limitaciones del navegador.
- En caso de trabajar con versiones de Firefox anteriores a 3.x.x es posible que los perfiles no detectados no se encuentren en la ruta por defecto esperada.

#### 4.2.2. Otros

#### 4.2.2.1. Versiones incorrectas

Cuando no esta instalada la versión correcta del Applet en el servidor, las funciones javascript que llaman a los métodos Java pueden fallar y notificar que no encuentran los métodos correspondientes.

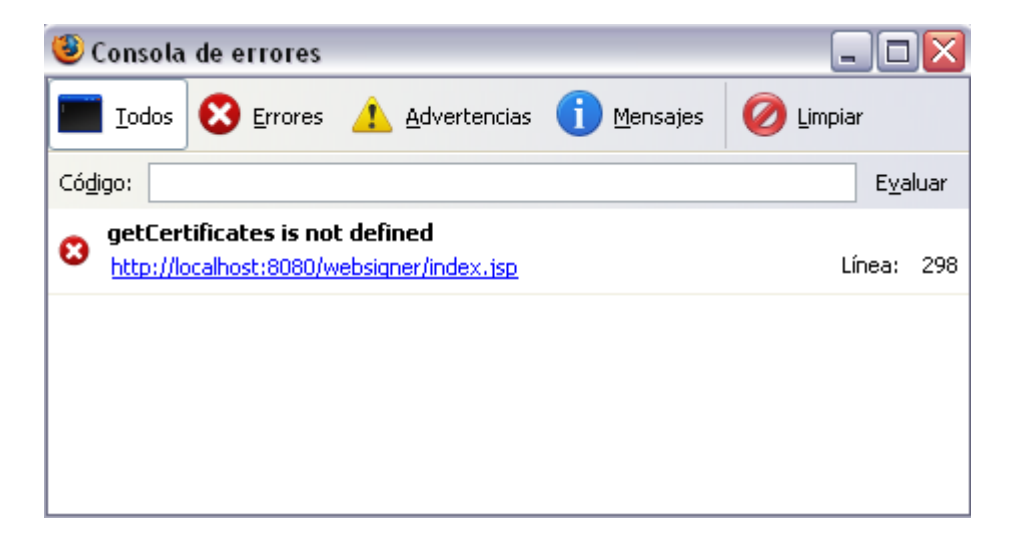

Se trata de una versión no actualizada, actualice la versión del servidor y del usuario.

#### 4.2.2.2. Versiones en Caches

Una vez actualizado en el servidor sigue comportándose igual en el usuario.

Esto es debido a que en el usuario sigue existiendo una copia antigua en la cache de java. Hay que borrar los objetos de la ante memoria java desde el panel de control java. (ver sección **3. Desinstalación**).

Si se ha instalado WebSigner a través del instalador local, cuando se intenta ejecutar un WebSigner online, éste será ignorado y se utilizará directamente el componente instalado localmente.

Para utilizar la nueva versión dada por el servidor habrá que desinstalar WebSigner localmente. Esto se puede ver en el documento Websigner63\_Applet\_Manual\_de\_instalacion\_no\_web\_v1.0.pdf.

#### 4.2.2.3. Error JavaScript "no se encuentra definido..."

No se encuentran las definiciones de las constantes, no se muestra ningún certificado y varios errores encadenados similar al error comentado en la sección **4.2.2.1 Versiones Incorrectas.** 

Normalmente este error se debe a que el navegador no puede localizar y/o ejecutar los archivos JS.

El usuario debe comprobar que no tiene un Proxy / Cortafuegos que le impida el acceso.

Este error solo se mostrara como un aviso en la barra de estado del navegador

#### 4.2.2.4. Retirada prematura de Tarjetas

La tarjeta no se debe de retirar del sistema hasta que no se ha terminado de firmar con los certificados que están en dicha tarjeta.

Esto se debe a que no todas las integraciones pueden garantizar el correcto funcionamiento de la selección de certificado si esto ocurre.

## 4.3. Problemas con versiones concretas del navegador

#### 4.3.1. Safari 6.1.4

Desde la actualización de Safari 6.1.4 se ha detectado que el navegador impide por defecto leer y escribir ficheros con java, por lo que falla la instalación y la ejecución de Websigner si se inhabilita el modo inseguro de Java. La solución alternativa a este problema, consiste en modifica las preferencias de seguridad del sitio web para que pueda ejecutarse en el modo inseguro en este navegador. Los pasos son los siguientes:

1. Preferencias de Safari:

| About Safari<br>Safari Extensio        | ns        |
|----------------------------------------|-----------|
| Preferences                            | ) ж,      |
| Private Browsin<br>Reset Safari        | ng        |
| Services                               | ►         |
| Hide Safari<br>Hide Others<br>Show All | H器<br>H器プ |
| Quit Safari                            | жQ        |

2. En la pestaña de seguridad, pulsar en "Manage Website Settings"

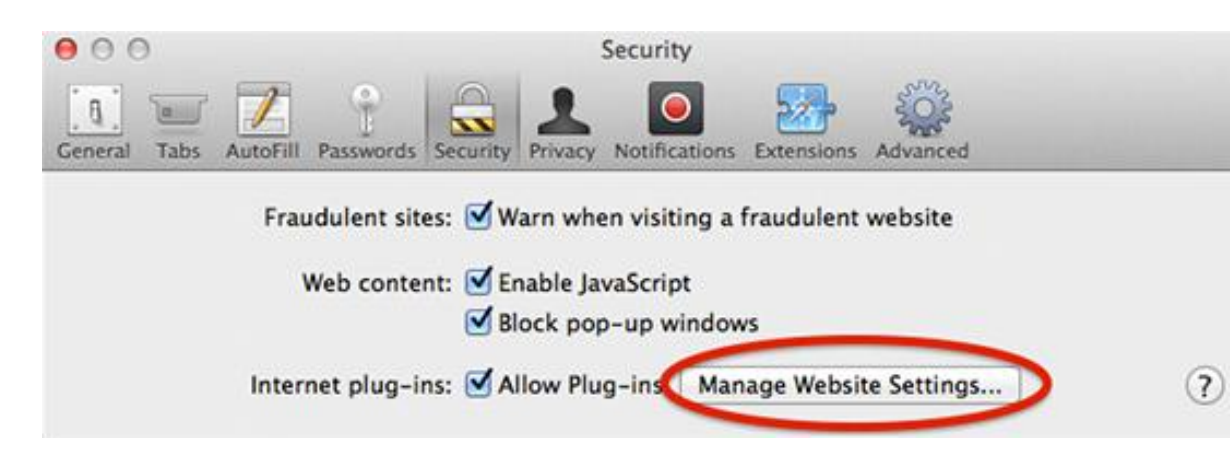

3. En la opción de seguridad, hay que modificar la configuración, que por defecto esta "Allow"

| eneral Tabs AutoFill Password                                                                                                    | s Security Privacy Notifications Extensions Adva                                           | nced    |    |
|----------------------------------------------------------------------------------------------------|--------------------------------------------------------------------------------------------|---------|----|
| Adobe Flash Player<br>/ersion 11.9.900.170<br>Adobe Reader<br>/ersion 10.1.8                                                             | Java<br>Allow websites to use this plug-in with the settings below:<br>Configured Websites |         |    |
| Coogle Talk Plugin<br>Version 4.9.1.16010                                                                                                | 🔊 www.java.com                                                                             | Allow   | \$ |
| Google Talk Plugin Vide                                                                                                    |                                                                                            | Allow   | \$ |
| Version 0.1.44.29<br>Coogle Talk Plugin Vide<br>Version 4.9.1.16010<br>PhotoPhotocast<br>Version 7.0<br>Java<br>Version Java 7 Update 45 |                                                                                            | Allow   | \$ |
| Microsoft Office Live Plu<br>Version 12.3.6                                                                                              |                                                                                            |         |    |
| QuickTime<br>/ersion 7.7.3                                                                                                    | -                                                                                          |         |    |
| ilverlight                                                                                                    | When visiting other websit                                                                 | es: Ask | \$ |

4. Modificar el combo de esta forma:

| Ask                |
|--------------------|
| Block              |
| ✓ Allow            |
| Allow Always       |
| Run in Unsafe Mode |

## 4.4. e-DNI y Tarjetas Ceres (FNMT)

En este apartado incluimos las preguntas más comunes sobre el DNI-Electrónico, tanto las preguntas como las respuestas se aplican al DNI como a las tarjetas de la fabrica aunque no se nombre explícitamente.

## 4.4.1. ¿Por qué hay que instalar drivers diferentes para Mozilla y FireFox/Mozilla?

Mozilla no usa los almacenes de claves del Sistema Operativo, para acceder a otros almacenes que no sean los suyos utiliza el estándar PKCS#11, que es lo que suministra los drivers de la policía.

#### 4.4.2. ¿Por qué hay que instalar el certificado raíz del DNI?

Para poder verificar y utilizar correctamente los certificados, el navegador necesita poder verificar toda la cadena de verificación. Debido a que la raíz no esta firmada por una CA de confianza global (como podría ser VeriSign) debe incluirse explícitamente.

#### 4.4.3. No me muestra los certificados del DNI

Esto puede deberse a un fallo de los drivers o a un fallo con la comunicación del soporte físico, compruebe que el lector funciona correctamente (otro DNI, u otra Tarjeta) y que estén limpios los conectores de la tarjeta. Una vez descartado el fallo físico actualícese los controladores.

### 4.5. Gestión de <u>perfiles</u> de Firefox

En caso de que nuestro perfil de Firefox se corrompa o deje de funcionar correctamente el navegador dispone de un gestor de perfiles que podemos utilizar para generar un nuevo perfil y eliminar el perfil dañado.

#### 4.5.1. Ejecución de profileManager

Para ejecutar el gestor de perfiles debemos:

- ✓ Cerrar todas las ventanas de Firefox.
- ✓ Ir a: Inicio  $\rightarrow$  Ejecutar  $\rightarrow$  firefox.exe –ProfileManager

Se mostrará una ventana similar a la de la imagen

|                                                      | <u> </u>                                                      |
|------------------------------------------------------|---------------------------------------------------------------|
| refox guarda información<br>otros elementos en su pe | i sobre su configuración, preferencias –<br>erfil de usuario. |
|                                                      | 0 default                                                     |
| <u>C</u> rear perfil                                 |                                                               |
| <u>R</u> enombrar perfil                             |                                                               |
| Eliminar perfil                                      |                                                               |
|                                                      | Trabajar sin c <u>o</u> nexión                                |
|                                                      | <b>EXEMPT</b> 1. 1997                                         |

#### 4.5.2. Creación de perfil

Para crear un nuevo perfil pulsaremos la opción crear perfil.

Deberemos indicar el nombre que deseamos que tenga el perfil.

| Firefox - Escoja perfil de                                                                                   | usuario 🛛 🔀                                                                                                    |
|----------------------------------------------------------------------------------------------------|----------------------------------------------------------------------------------------------------|
| Firefox guarda información<br>y otros elementos en su pe<br><u>C</u> rear perfil<br><u>R</u> enombrar perfil | sobre su configuración, preferencias<br>erfil de usuario.                                                                 |
| <u>E</u> liminar perfil                                                                                      | <ul> <li>☐ Trabajar sin conexión</li> <li>☑ No preguntar al inicio</li> <li>☐ Iniciar Firefox</li> <li>☐ Salir</li> </ul> |

Se nos proporciona la opción de importar un perfil ya existente, en caso de desear generar uno nuevo no marcaremos dicha casilla.

Tras este proceso el nuevo perfil aparecerá en la ventana de ProfileManager.

#### 4.5.3. Ejecución de Firefox seleccionando un perfil

Para ejecutar Firefox con un perfil determinado seleccionaremos el perfil a utilizar en la ventana de ProfileManager y pulsaremos la opción *Iniciar Firefox*.

. to solutions

| Firel<br>y oti | fox guarda informaciór<br>ros elementos en su p | n sobre su configuración, preferencias<br>erfil de usuario. |
|----------------|-------------------------------------------------|-------------------------------------------------------------|
|                | <u>C</u> rear perfil                            | 3 default                                                   |
|                | <u>R</u> enombrar perfil                        |                                                             |
|                | <u>E</u> liminar perfil                         |                                                             |
|                |                                                 | Trabajar sin conexión                                       |

Una vez ejecutemos Firefox el perfil seleccionado quedará establecido como default, por lo que Firefox se ejecutará con ese perfil mientras no se seleccione otro.

### 4.5.4. Eliminación de perfil

Para eliminar un perfil seleccionaremos el perfil que deseamos eliminar en la ventana de ProfileManager y pulsaremos la opción *Eliminar perfil*.

| y otros elementos en su p | n sobre su configuración, preferencia:<br>perfil de usuario. |
|---------------------------|--------------------------------------------------------------|
| Crear perfil              | 🙆 default                                                    |
|                           |                                                              |
| <u>Renombrar perfil</u>   |                                                              |
| Eliminar perfil           | $\square$                                                    |
|                           | Trabajar sin c <u>o</u> nexión                               |
|                           | No preguptar al inicio                                       |

Dispondremos de la opción de eliminar el perfil por completo (se eliminará de la carpeta profiles de Firefox) o solo las referencias.

#### 4.5.5. Cambio de nombre de perfil

Para cambiar el nombre de un perfil seleccionaremos el perfil en la ventana de ProfileManager y seleccionaremos la opción <u>Renombrar perfil</u>.

. to solutions

| irefox guarda información<br>otros elementos en su pe | sobre su configuración, preferencias<br>erfil de usuario. |
|-------------------------------------------------------|-----------------------------------------------------------|
| <u>Crear perfil</u>                                   | 🙎 default                                                 |
| <u>R</u> enombrar perfil                              | )                                                         |
| <u>E</u> liminar perfil                               |                                                           |
|                                                       | Trabajar sin c <u>o</u> nexión                            |
|                                                       |                                                           |